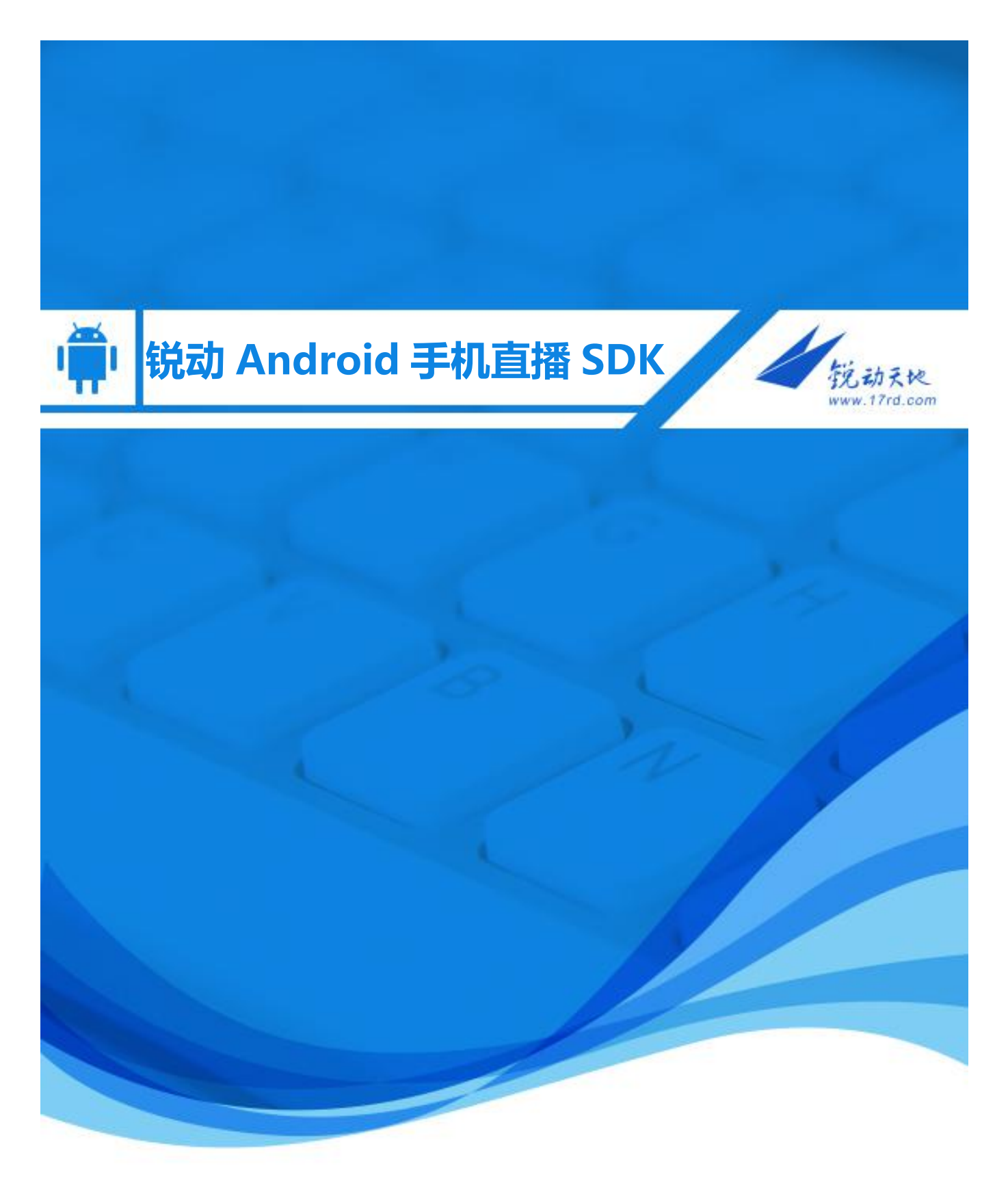

作者: RD Android Team 版本: Beta 版 日期: 2017-3-8

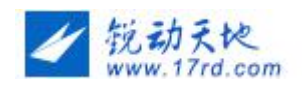

# 1 编写目的

预期读者:

有视频开发经验或者无经验的,打算或者正在使用"锐动 Android 视频直播 SDK"的相关工程师。

- Android 软件工程师。
- 产品经理。
- QA

# 2 名词解释

- 分辨率:用于计算机视频处理的图像,以水平和垂直方向上所能显示的像素数来表示分辨率。常见视频分辨率的有 1080P 即 1920x1080,720P 即 1080x720,640x480等。
- 帧率:每秒的帧数(fps)或者说帧率表示图形处理器处理场时每秒钟能够更新的次数。
- 码率: 数据传输时单位时间传送的数据位数,一般我们用的单位是 kbps 即千位每 秒。

### 3 申请 APPKey 和 APPSecretkey

- 1、 登录 ? <u>http://www.rdsdk.com</u>/注册用户
- 2、 登录注册好的用户
- 3、 进入视频云管理 点击 (新增) 获取应用的 appkey 、appsecret

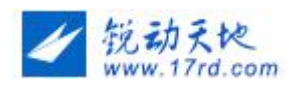

# 3 Eclipse 集成步骤

### 3.1 运行环境

- Android 4.1 (api 16) 以上;
- 处理器: 双核 1GHz 以上 CPU(目前只支持 ARM CPU, X86、MIPS 暂不支持);
   推荐四核 1.2GHz 以上 CPU
- 内存:1GB以上;

### 3.2 下载并导入 SDK

### 3.2.1 导入 RdLiveSDK

RdLiveSDK
 Android 4.4.2
 Android Private Libraries
 Referenced Libraries
 B gen [Generated Java Files]
 gen [Generated Java Files]
 assets
 bin
 bin
 bin
 bin
 bin
 bin
 res
 AndroidManifest.xml
 ic\_launcher-web.png
 proguard-project.txt
 project.properties

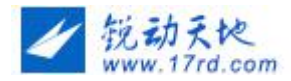

| Reference   | Project   | Add    |
|-------------|-----------|--------|
| ✓\RdLiveSDK | RdLiveSDK | Remove |
|             |           | Up     |
|             |           | Down   |

### 3.2.2 Studio build.gradle 配置如下:

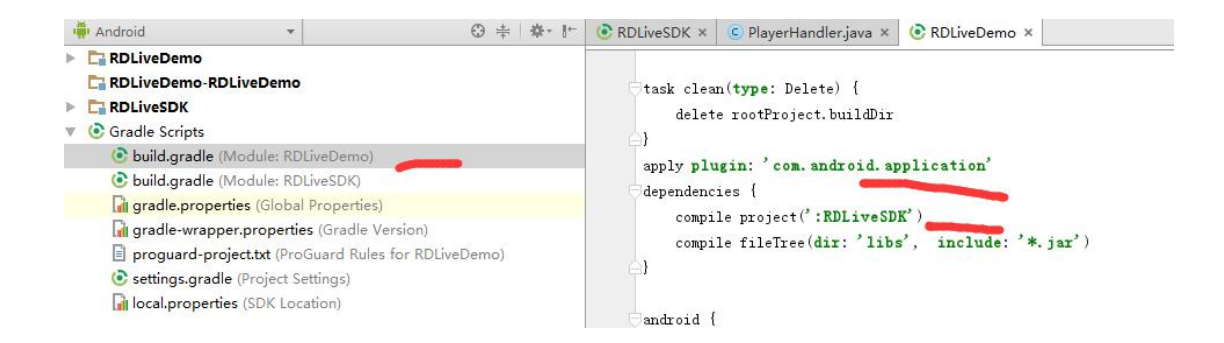

### 关于 arm 版本引发的冲突解决办法如下:(重要)

#### 步骤一:sdk library 模块新增过滤

```
indroid {
compileSdkVersion 19
buildToolsVersion "23.0.2"
packagingOptions {
    //过诸掉本地libs/armeabi/和libs/armeabi-v7a/中的部分so,以jcenter
exclude 'lib/armeabi/libRdBase.so'
exclude 'lib/armeabi/libLiveRecorder.so'
exclude 'lib/armeabi/libRecorderKernel.so'
exclude 'lib/armeabi-v7a/libRdBase.so'
exclude 'lib/armeabi-v7a/libRdBase.so'
exclude 'lib/armeabi-v7a/libLiveRecorder.so'
exclude 'lib/armeabi-v7a/libLiveRecorder.so'
exclude 'lib/armeabi-v7a/libLiveRecorder.so'
exclude 'lib/armeabi-v7a/libLiveRecorder.so'
exclude 'lib/armeabi-v7a/libLiveRecorder.so'
```

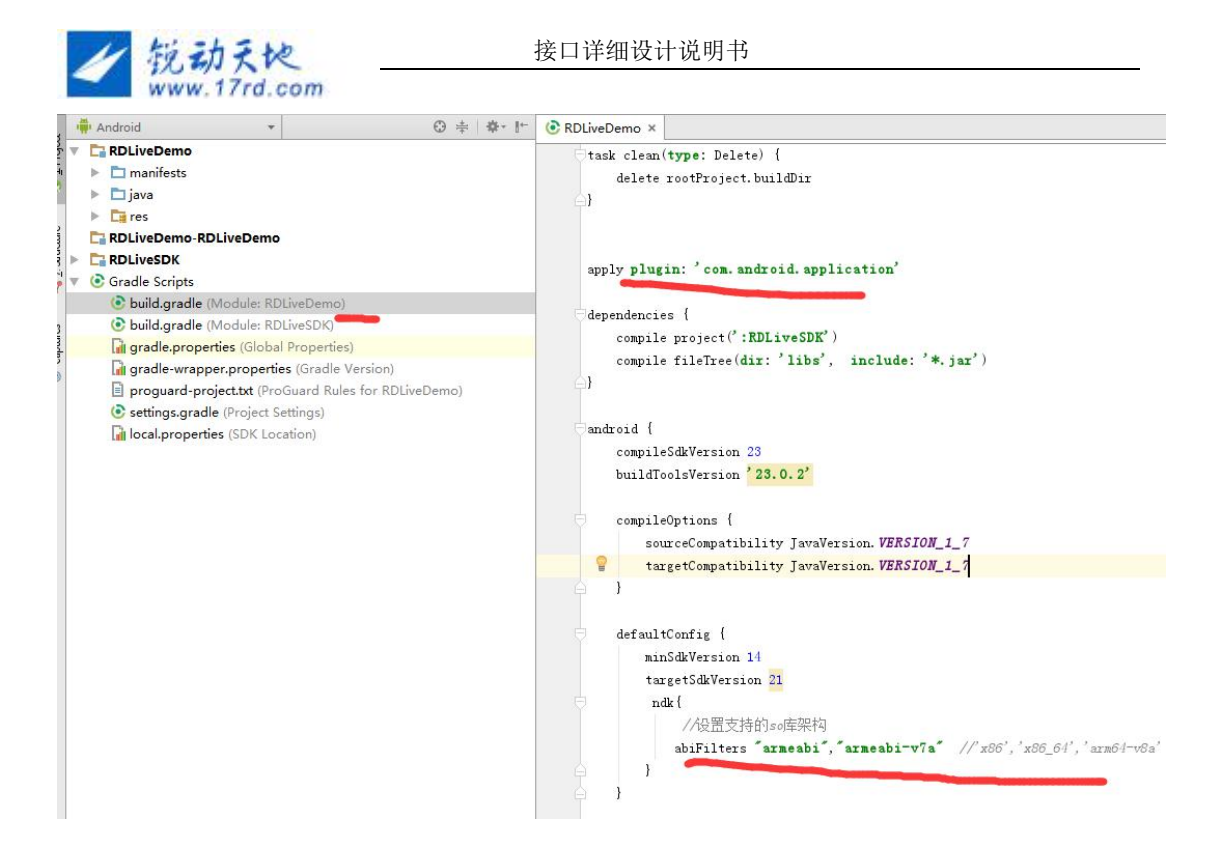

# 3.3 准备 AndroidManifest.xml (权限,注册 Activity)

a.添加权限:

| 必要的权限                                                                                        |
|----------------------------------------------------------------------------------------------|
| <uses-permission android:name="android.permission.BROADCAST_STICKY"></uses-permission>       |
| <uses-permission android:name="android.permission.WRITE_SETTINGS"></uses-permission>         |
| <uses-permission android:name="android.permission.RECEIVE_USER_PRESENT"></uses-permission>   |
| <uses-permission android:name="android.permission.WAKE_LOCK"></uses-permission>              |
| <uses-permission android:name="android.permission.READ_LOGS"></uses-permission>              |
| <uses-permission android:name="android.permission.BATTERY_STATS"></uses-permission>          |
| <uses-permission android:name="android.permission.INTERNET"></uses-permission>               |
| <uses-permission android:name="android.permission.WRITE_EXTERNAL_STORAGE"></uses-permission> |
| <uses-permission android:name="android.permission.RECORD_AUDIO"></uses-permission>           |
| <uses-permission android:name="android.permission.CAMERA"></uses-permission>                 |
| <uses-permission android:name="android.permission.ACCESS_NETWORK_STATE"></uses-permission>   |
| <uses-permission android:name="android.permission.ACCESS_WIFL_STATE"></uses-permission>      |
|                                                                                              |
| 设备支持的版本号                                                                                     |
| <uses-sdk< td=""></uses-sdk<>                                                                |
| android:minSdkVersion= "14"                                                                  |
| and rold thread Collar in = 722" /s                                                          |
| android:targetsukversion-j22 7>                                                              |
|                                                                                              |
|                                                                                              |
| android:targetSdkVersion= <i>"23" Androia 6.0 请遵循请求权限规范 申请以下权限再调用之前</i>                      |
|                                                                                              |

<uses-permission android:name="android.permission.CAMERA" />

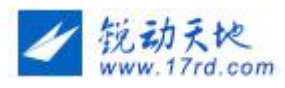

<uses-permission android:name="android.permission.RECORD\_AUDIO' />
<uses-permission android:name="android.permission.WRITE\_EXTERNAL\_STORAGE' />

如果不想影响当前项目的 AndroidManifest.xml,可以合并 RdLiveSDK 中的配置,修改

project.properties 文件如下:

android. library. reference. 1=../RdLiveSDK

manifestmerger.enabled=true

# 4 SDK 初始化

🦺 \*AppImp.java 🔀

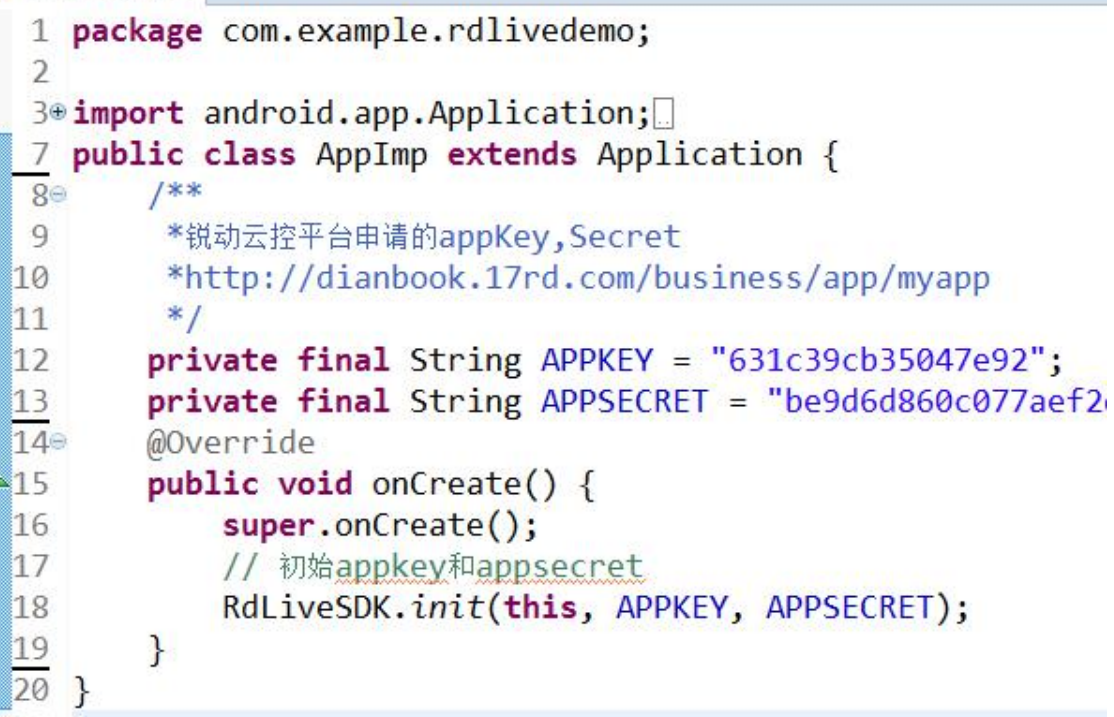

# 5 关于 SDK 权限

5.1 获取权限

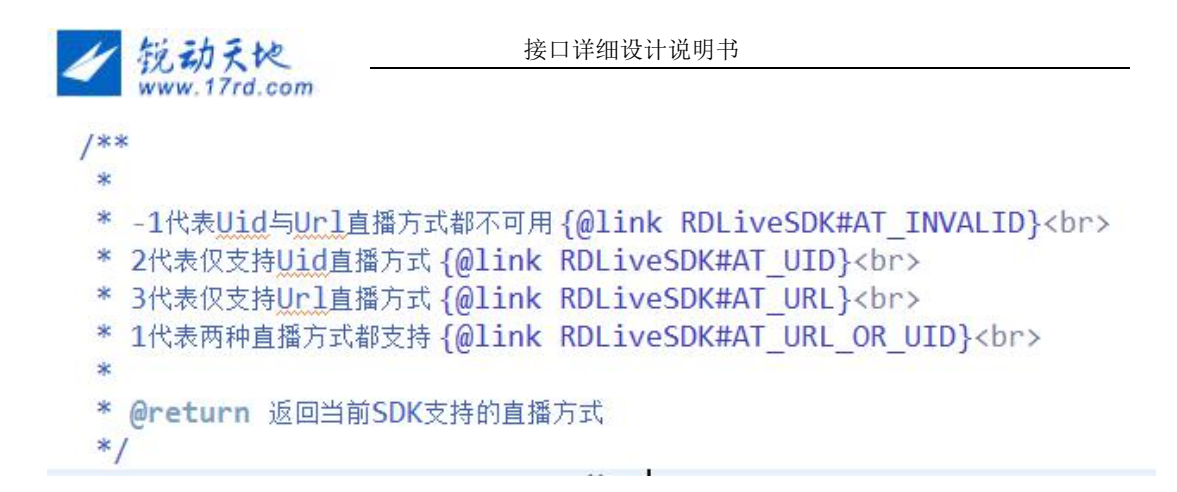

RDLiveSDK.getAuthType();

# 6 直播(确保步骤 4 已经初始化)

### 6.0 初始化直播环境

初始化当前直播环境。推荐在 startActivity 调用,原因:部分手机省电模式下从后台切回前台会

新开进程

RDLiveSDK.onInit(context);

#### 6.1 直播初始化参数

// 直播画面打开之前配置直播参数(可包含摄像头、输出尺寸、帧码率、是否美颜等)

// 通过此方法设置摄像头方向、是否美颜只在 onprepared(RelativeLayout,listener)之前调用有效

//初始化之后设置前后置方向使用 RDLiveSDK.switchCamera()、RDLiveSDK.enableBeautify(bEnableBeautify)

RDLiveSDK.setEncoderConfig(LiveConfig);

### 6.2 初始化直播界面

```
/**
* 准备 SDK
* @param rlParent
* 用于显示摄像头的父布局
* @param iListener
* SDK 消息 Listener
*/
```

RdLiveSDK.onPrepare(m\_pflPreviewLayout, iListener);

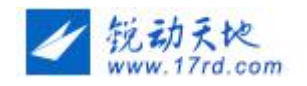

一般用在 Activity.onStart()中

#### 6.3 关于直播摄像头的释放

//用于响应 Activity.onDestroy()

```
RdLiveSDK.onExit(this);
```

#### 6.4 开始、结束直播

/\*\*

- \* \* 开始直播
- \* @param uidORtmp
- \* 集成两种直播方式(<u>uid</u>或直播推流地址)

\* @param title

\* 直接推流方式 title 可传 null, 否则 title 不能为 null

\*/

#### RDLiveSDK.startPublish(uidORtmp, title);

#### //结束直播

```
RdLiveSDK.stopPublish();
```

#### //是否正在直播...

RdLiveSDK.isLiving();

#### 6.5 关于回调接口

```
/**
* 打开摄像头成功并且开始预览界面
* @param nResult
* 返回值 >={@link ResultConstants#success} 代表成功, 否则为失败
* @param strResultInfo
* 具体返回消息
*/
//打开摄像头成功并且开始预览界面
```

IRecorderListener.onPrepared(int nResult, String strResultInfo);

/\*\* \* 响应直播开始

\*

- \* @param nResult
  - 返回值 >=**{@link ResultConstants#SUCCESS}** 代表成功,否则为失败

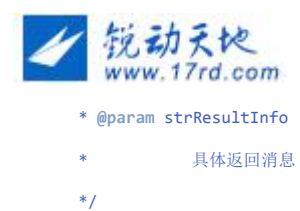

#### //直播成功的回调

IRecorderListener.onRecordBegin(int nResult, String strResultInfo);

- /\*\*
- \* \* 响应获取已录制时间
- \* @param nPosition 已录制时间 (<u>ms</u>)
- \* @param nRecordFPS 录制帧率
- \* @param delayed 延迟时间
- \*/

#### //获取直播信息,如己直播时长和直播帧率、直播延迟

IRecorderListener.onGetRecordStatus(int nPosition, int nRecordFPS, int delayed);

- /\*\*
- \* 响应直播结束
- \* @param nResult
- \* 返回值 >={@link ResultConstants#SUCCESS} 代表成功,否则为失败
- \* @param strResultInfo
- \*/

IRecorderListener.onRecordEnd(int nResult, String strResultInfo);

- /\*\* \* 录制出现错误
- \* @param nResult
- \* 返回值
- \* @param strResultInfo
- \* 具体返回消息
- \*/

IRecorderListener.onRecordFailed(int nResult, String strResultInfo);

/\*\*

- \* 响应摄像头打开信息
- \* @param nResult
- \* 返回值 >={@link ResultConstants#SUCCESS} 代表成功,否则为失败
- \* @param strResultInfo
- \* 具体返回消息
- \*/

//相机打开失败, 权限不足

IRecorderListener.onCamera(int nResult, String strResultInfo);

//新增推流重连逻辑接口

/\*\*

\* @param nResult

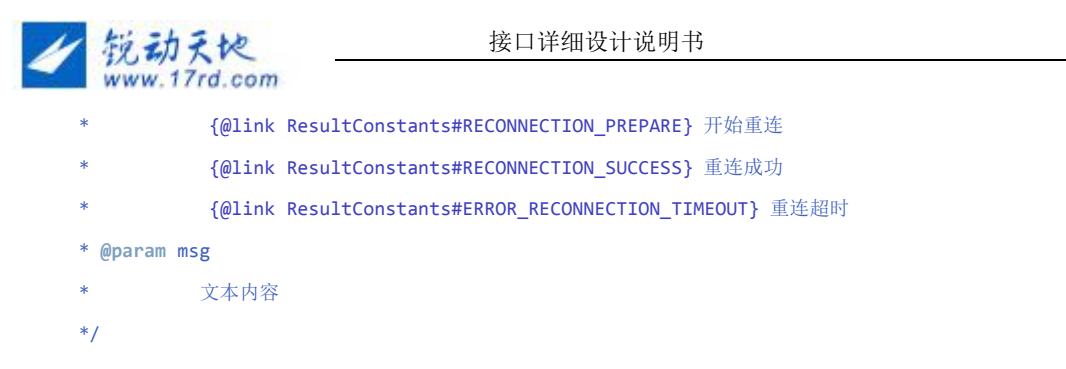

IRecorderListener.onReconnection(int nResult, String strResultInfo);

//Android 6.0 请在调用 onprepare 前确保存储、相机、录音机权限均已授权成功;否则请打开权限

```
@Override
public void onPermissionFailed(int nResult, String strResultInfo) {
    if (nResult == ResultConstants.PERMISSION_FAILED) {
        Log.e(TAG, "onPermissionFailed->" + strResultInfo);
        finish();
    }
};
```

#### 6.6 直播关于摄像头相关(必须在 onprepare 回调之后才有效)

```
//聚焦
```

```
RdLiveSDK.cameraAutoFocus();
```

```
// 是否为前摄像像头
```

RdLiveSDK.isFaceFront();

// 切换摄像头

RdLiveSDK.switchCamera();

#### 6.7 闪光灯(必须在 onprepare 回调之后才有效)

#### //获取闪光灯状态

RdLiveSDK.getFLashMode();

#### //打开闪光灯

RdLiveSDK.setFlashMode(boolean enable);

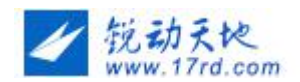

#### 6.8 美颜

#### //是否支持美颜

RdLiveSDK.isBeautifyEnabled();

#### //打开或关闭美颜

RdLiveSDK.enableBeautify(boolean bEnableBeautify);

#### 6.9 截图 (必须在 listener.onprepared 回调之后才有效)

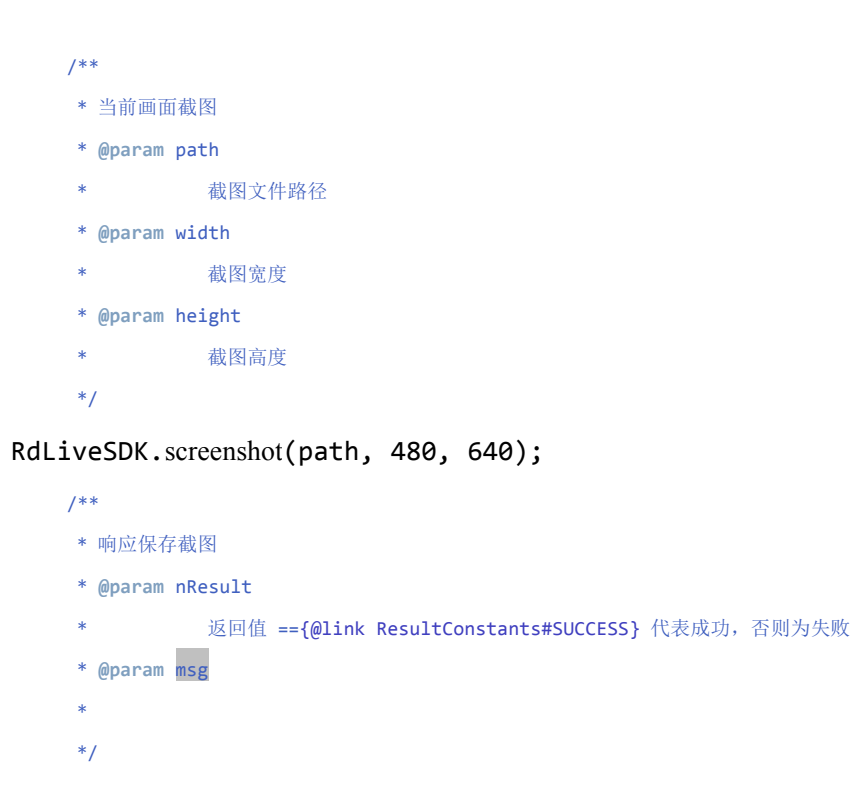

IRecorderListener\_onScreenShot(int nResult, String path);

## 6.10 静音

#### //设置静音

RDLiveSDK.setMute(boolean mute);

#### //静音状态

RDLiveSDK.isMute();

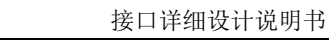

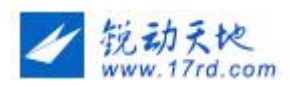

## 6.11 设置推流重连超时

//设置推流重连超时(单位: 毫秒)该方法在开始直播之前调用

RDLiveSDK.setReconnectionTimeOut(int nTimeOut)

# 6.12 设置推流超时

//设置推流超时时间(1000 到 30000 毫秒之间)

RDLiveSDK.setApiLiveSetRtmpUploadPacketTimeout(int ntimeOut);

# 6.13 开启低配美颜(美颜需 Android4.3 及以上)

//该方法针对 4.3 以上,低配置机器(不常用)

RDLiveSDK.enableDeviceLowBeautify(boolean enable);

## 6.14 获取当前低配美颜状态

RDLiveSDK.isDeviceLowBeautify();

## 6.15 设置美颜等级

//1-5 数字越大等级越高

RDLiveSDK.setBeautifyLevel(int level);

### 6.16 获取美颜等级

Int level=RDLiveSDK.getBeautifyLevel();

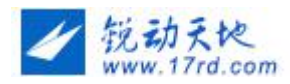

### 6.17 直播前台切到后台

```
/**
 * 程序即将切到后台,保存sdk内部推流状态
 */
@Override
protected void onSaveInstanceState(Bundle outState) {
    super.onSaveInstanceState(outState);
   RDLiveSDK.onSaveInstanceState(this);
}
@Override
protected void onStop() {
    super.onStop();
    mhandler.removeCallbacks(repushRunnable);
    if (!doExitLiving) {
        // App切到后台,暂停推流
        RDLiveSDK.pausePublish();
    }
    Log.i("onstop->removeCallbacks", this.toString());
}
```

## 6.18 直播后台切回前台

在 Activity.onStart()中调用 1.获取直播是否暂停的状态 获取是否暂停状态, pausePublish()--->onRestoreInstanceState()场景:从直播切到后台,到未 继续推流之前为 true;且他时间段为false boolean isLivePaused = RDLiveSDK.isLivePaused(this); Log.e("响应UI调整", "直播是否在暂停中:" + isLivePaused);

2 继续推流

```
/**
 * 检测之前是否完全退出,若未完全退出,继续直播
 */
isLivingUI = RDLiveSDK.onRestoreInstanceState(this);
```

isLivingUI :true 继续推流,sdk 将继续直播

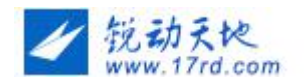

## 6.19 水印相关

```
//开启水印
```

RDLiveSDK.registerOSDBuilder(DemoOSDBuilder.class);

```
//关闭水印
```

RDLiveSDK.registerOSDBuilder(null);

```
Public class DemoOSDBuilder extends OSDBuilder{
```

```
//设置水印位置
```

setOSDGravity(int nGravity);

//刷新水印内容

```
protected void onRefreshOSDView(View vOSD) {}
```

```
}
```

注混淆:

```
-keepclassmembers class * extends com.rd.recorder.OSDBuilder{
*;
```

# 6.20 在线直播列表

RDLiveSDK.getLivingList(new ILivingCallBack() {

```
@Override
public void getLivingList(ArrayList<String> list) {
    if(null!=list){{
        int len=list.size();
        for (int i = 0; i < len; i++) {
            Log.i("---"+i, "uid-->"+list.get(i));
        }
    }
}
onToast((null == list) ? "没有在线主播"
        : ("在线人数" + list.size()));
}
```

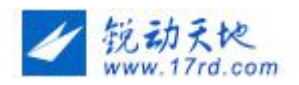

### 6.21 横竖屏录制

说明:输出视频的录制方向,内部通过获取屏幕方向得到

//开始直播录制

- 第一步:锁定屏幕当前的方向(固定输出方向),录制结束恢复自动旋转
- 第二步:设置输出推流的输出尺寸,推流尺寸统一参照竖屏(sdk内部取了屏幕旋转值)

第三步:执行推流

<activity

```
android:name="com.example.rdlivedemo.LiveActivity"
android:configChanges= "keyboardHidden|orientation|screenSize"
android:screenOrientation= "sensor"
android:theme= "@style/Theme.rd.fullscreen"
android:windowSoftInputMode= "stateAlwaysHidden|adjustPan" />
```

//录制前,获取当前屏幕的方向0、90、180、270,并锁定当前方向即确认录制输出的方向

```
// 确认当前屏幕方向锁定屏幕
private void onLockScreen() {
    int displayRotation = RDLiveSDK.getDisplayRotation(this);
    if (0 == displayRotation) {// 标准竖屏
        lastOrientation = ActivityInfo.SCREEN ORIENTATION PORTRAIT;
        setRequestedOrientation(lastOrientation);
    } else if (90 == displayRotation) {// 标准横屏
        lastOrientation = ActivityInfo.SCREEN ORIENTATION LANDSCAPE;
        setRequestedOrientation(lastOrientation);
    } else if (180 == displayRotation) {// 反向竖屏
        lastOrientation = ActivityInfo.SCREEN ORIENTATION REVERSE PORTRAIT;
        setRequestedOrientation(lastOrientation);
    } else if (270 == displayRotation) {// 反向横屏
        lastOrientation = ActivityInfo.SCREEN ORIENTATION REVERSE LANDSCAPE;
        setRequestedOrientation(lastOrientation);
    }
}
```

//从后台切回前台时,需要重新锁定屏幕方向

```
onSureOrientation(lastOrientation)
```

### 6.22 自定义推流数据(4.3 以上的设备支持)

第一步:检测是否支持该功能:

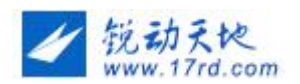

RDLiveSDK.enableCustomData()

第二步:实现接口

com.rd.recorder.ICustomData

设置接口实现:

```
@Override
public void onPrepared(int nResult, String strResultInfo)
    onToast("onPrepared->" + "初始化成功" + strResultInfo);
    RDLiveSDK.setCameraZoomHandler(m_hlrCameraZoom);
    //设置自定义推流数据
    if (RDLiveSDK.enableCustomData()) {
        RDLiveSDK.setICustomData(iCustomdata);
    }
```

开启或关闭自定义推流:

```
/**
 *sdk 显示要自定义的图片
 *bmp==null ,即关闭自定义;bmp!=null ,即为自定义推流
 */
@Override
public Bitmap getBmp() {
    synchronized (this) {
        return bmp;
    }
}
```

//混淆

#自定义推流

-keep class \* implements com.rd.recorder.ICustomData {\*;}

## 6.23 混音播放器

#### player = new AudioPlayer();

(只支持播放本地音乐,支持的音频格式 mp3、mp2、 <u>aac</u>、 <u>wma</u>、 <u>wmv</u>、 ac3、 <u>ogg</u>) 此播放器支持混音功能.场景:插上耳机,传输一路音频流到看直播端

```
第16页,共21页
```

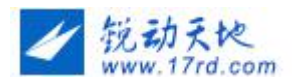

player.setOnPreparedListener(listener); player.setOnInfoListener(infolistener); player.setOnCompletionListener(completlistener); player.setOnErrorListener(onErrorListener); player.prepareAsync();

## 6.24 是否开启混音功能

//设置是否开启混音

RDLiveSDK.enableMixAudio(isChecked);

//获取当前是否开启混音

RDLiveSDK.isEnableMixAudio()

### 6.25 设置混音占比

//设置混音占比 0-100

RDLiveSDK.setMixFactor(progress);

//获取当前混音占比

RDLiveSDK.getMixFactor()

### 6.26 滤镜

//获取支持的滤镜 在 listener.onprepared() 回调成功之后才能获取支持的滤镜

effects = RDLiveSDK.getSupportedColorEffects();

//设置滤镜

RDLiveSDK.setColorEffect(color);

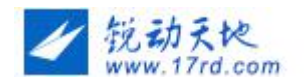

## 6.27 人脸面具

//说明:sdk 内置了几个遮罩面具,须写入到 sd 目录才能使用 //android 4.3及以上支持 listener.onprepared()回调成功之后操作人脸面具才生效 //第一步:判断是否支持该功能

RDLiveSDK.isSupportFaceFlash();

//判断该功能是否打开

RDLiveSDK.isFaceFlashEnabled();

//第二步:启用该功能(flase 关闭该功能)

RDLiveSDK.enableFaceFlash(true);

//第三步:设置本地人脸面具的路径

RDLiveSDK.reloadFaceFlash(info.getSdPath());

7 **看直播(<sub>支持 UID, (RTMP、RTSP 两种方式处理逻辑一样)</sub>)** 

### 7.1 在布局文件中编写直播视频播放控件 通过控件 id 找到控件

<com.rd.live.ijk.RdLivePlayer android:id= "@+id/vv\_play" android:layout\_width= "match\_parent" android:layout\_height= "match\_parent" />

RdLivePlayer vvPlay = (RdLivePlayer) findViewById(R.id.vv\_play);

7.2 检测主播是否退出房间

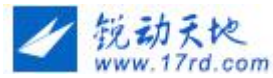

vvPlay.setOnCompletionListener(new IMediaPlayer.OnCompletionListener() {

```
@Override
public void onCompletion(IMediaPlayer mp) {
    // Log.e("complet....", "wanbi....." + mp.getDuration());
    if (playTag != null && playTag == LiveType.mp4) {
        onComplete();
        vvPlay.removeCallbacks(m_getPlayProgressRunnable);
    } else {
        onExitLiving("主播已退出房间");
    }
});
```

### 7.3.1 Uid 查看直播

//通过 Uid 获取直播流(参考 demo 中 MainActivity# R.id.mBtnPlayLiving)
RDLiveSDK.getLivingUid(String uid, RDLiveSDK.ILivingListener listener)
//可以直播流的地址(rtmp://) 不知道直播 liveId 可传 null(liveId 由 listener
返回)

vvPlay.setVideoPath("<您要观看的视频 rtmp>",liveId);

### 7.3.2 Url 查看直播

//可以直播流的地址(rtmp://)

vvPlay.setVideoPath("<您要观看的视频 rtmp>");

### 7.4 播放器设置

\* 是否开启全屏显示(内容会被裁减)默认全屏

true 全屏显示部分内容会被裁剪;false 显示全部全部视频内容

vvPlay.enableFullScreen(boolean enable);

### 7.5 查看播放器预览模式是否全屏

vvPlay.isFullScreen();

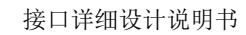

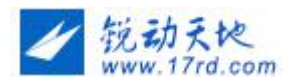

# 7.6 播放器回调

// IMediaPlayer.ANCHOR\_PASUING 主播离开(只针对观看 UID 直播)

//what == IMediaPlayer.MEDIA\_INFO\_BUFFERING\_START (网络视频,开始缓冲)

//what == IMediaPlayer.MEDIA\_INFO\_BUFFERING\_END(缓冲结束)

//what == IMediaPlayer.MEDIA\_INFO\_AUDIO\_RENDERING\_START (vvPlay.start(), 开始音频回调,播放器接

收到画面,可隐藏遮罩部分(防止一开始黑屏))

vvPlay.setOnInfoListener(new IMediaPlayer.OnInfoListener() {

```
int last = 0;
@Override
public boolean onInfo(IMediaPlayer mp, int what, int extra) {
    // Log.e("info....", what + "...." + extra);
    if (what == IMediaPlayer.ANCHOR_PASUING) {// 主播离开的特别标识
        SysAlertDialog.cancelLoadingDialog();
        if (null != flIndicator
            && flIndicator.getVisibility() != View.VISIBLE) {
            flIndicator.setVisibility(View.VISIBLE);
        }
    } else if (what == IMediaPlayer.MEDIA_INFO_BUFFERING_START) {
```

//onError 回调监听主播退出

//what==IMediaPlayer.ANCHOR\_EXIT 主 播 退 出 vvPlay.setOnErrorListener(new IMediaPlayer.OnErrorListener() {

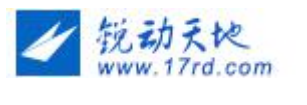

```
8 打包混淆
```

需要在 proguard.cfg 文件中添加如下配置项:

-dontwarn com.rd.\*\*

-keep class com.rd.\*\* { \*; }

-dontwarn tv.danmaku.\*\*

-keep class tv.danmaku.\*\* { \*; }

#水印

-keepclassmembers class \* extends com.rd.recorder.OSDBuilder{

\*;

}

#自定义推流

-keep class \* implements com.rd.recorder.ICustomData {\*;}